## Please write a "Google review" for Palumbo Landscaping & Services, Inc.

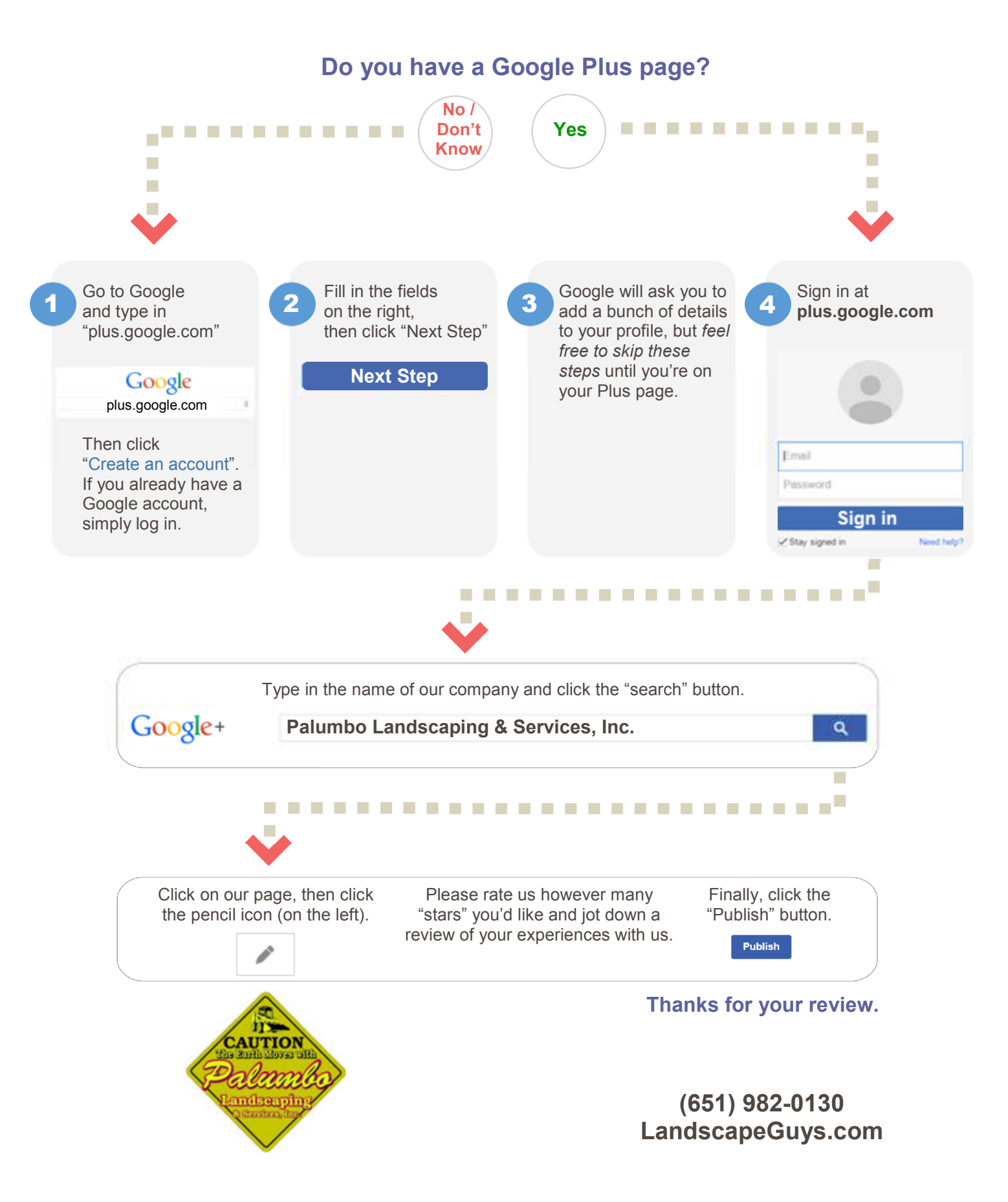